## Leiðbeiningar um hvernig maður sækir kvittun úr Nóra skráningarkerfinu Instructions on how to apply for a receipt from the Nóra registration system <u>Skref 1 – Step 1</u>

Farið inn á slóðina <u>https://umfn.felog.is/</u> og þá kemur þessi mynd upp. Skrá sig inn með Íslykli eða rafrænum skilríkjum.(Nóra skráningarkerfið).

Go to the URL <u>https://umfn.felog.is/</u> and then this picture will appear. Log in with an Íslykill or electronic ID (Nóra registration system).

| Móra appið Kora appið   Igref Android <ul></ul>                                                                                                    | Leiðbeiningar Tilkynningar                                                                                         |
|----------------------------------------------------------------------------------------------------|----------------------------------------------------------------------------------------------------|
| NORI fyrir forráðamenn og starfsmenn                                                                                                    | ) Innskráning                                                                                                    |
| Ungmennafélag Njarðvíkur<br><sup>Skráning og umsýsla</sup>                                                                                                    | Skrá inn með Íslykli / rafrænu auðkenni<br>island.v<br>skrá inn                                                    |
| 01.03.2018<br><b>Ný útgáfa af Nóra</b><br>Ný útgáfa af Nóra. <b>Kennitala notuð í s</b> að notendanafns á vef og í öppum. Nú er engin sér síða fyrir<br>starfsmenn, kerfið veit hverjir hafa réttindi starfsmanna og opnar í "Aðerðir" sér verklið fyrir starfsmenn<br>sem inniheldur "Mínir flokkar" "Yfirlit" "Stjórnborð" eftir aðgangsheimildum starfsmanna. Nýir möguleikar<br>fyrir starfsmenn til að senda póst á iðkendur bæði með að senda á einn eða fleiri flokka og jafnvel að velja<br>tiltekna iðkendur úr mismunandi flokkum. Útprentanir gerðar betri og skýrari. Nýir möguleikar í DMS<br>stjórneiningu með auknum valspurningum í fímabilum athugasemdakerfi sem hæot er að nota t.d. fyrir | Skrá inn án Íslykils<br>Kennitala<br>Lykilorð<br>SKRÁ INN NÝSKRÁNING TÝNT LYKILORÐ                                 |
| markmið, áætlanir, mælingar og fil. Mótaskráningarkerfi væntanlegt hjá félögum og nýtt áfsláttarkerfi en<br>félög verða að hafa samband við Greiðslumiðlun áður en mögulegt að taka í notkun. Fleiri nýjungar eru                                                                                                    | Hér að ofan skráir þú þig inn í Nóra til að skrá iðkendur,<br>bátttöku í námskeið og siá hvaða námskeið eru í boði |

## Skref 2- Step 2

væntanlegar enda stöðug þróun í gangi.

Þegar búið er að skrá sig inn þá kemur eftirfarandi mynd upp og þá velur maður skráning í boði fyrir viðkomandi barn.

Once you have logged in, the following image appears and you select the registration available for the child in question.

| Mínir iðkendur |                 |              |
|----------------|-----------------|--------------|
| STILLINGAR     |                 | Ýtið hér     |
| n              | SKRÁNING Í BOÐI | MÓTASKRÁNING |
| 0              | SKRÁNING Í BOÐI | MÓTASKRÁNING |
| n              | SKRÁNING Í BOÐI | MÓTASKRÁNING |

## <u>Skref 3 – Step 3</u>

Þegar búið er að velja á skráning í boði fyrir viðkomandi barn þá kemur eftirfarandi mynd upp og þá er valið Sýna eldri skráningar.

When you have selected the registration available for the child in question, the following image appears and then select Show older registrations.

| Aðgerðir / Skráning í boði                 |                              |                    |                         |                                                                             |
|--------------------------------------------|------------------------------|--------------------|-------------------------|-----------------------------------------------------------------------------|
|                                            |                              |                    |                         |                                                                             |
| Veldu greinar 👻                            |                              |                    |                         | Ýta hér næst til að<br>sjá þau námskeið<br>sem þegar hefur<br>verið skráð á |
| Deild                                      | Flokkur                      | Námskeið           | Timabil                 | SÝNA ELDRI SKRÁNINGAR                                                       |
| Blakdeild                                  | 10-16 ára ( U12/U14/U15/U16) | Blak haustönn      | 01.09.2020 - 31.12.2020 | SKRÁNING                                                                    |
| Fimleikadeild                              | Biðlisti áhaldafimleikar     | Æfingagjöld        | 23.08.2020 - 30.04.2021 | SKRÁNING                                                                    |
| Fimleikadeild                              | Biðlisti hópfimleikar        | Æfingagjöld        | 23.08.2020 - 30.04.2021 | SKRÁNING                                                                    |
| Körfuknattleiksdeild Barna- og unglingaráð | 8. flokkur drengja           | Körfuknattleikur   | 31.08.2020 - 31.05.2021 | SKRÁNING                                                                    |
| Sunddeild                                  | Afrekshópur Vatnaveröld      | Veturinn 2020-2021 | 10.08.2020 - 31.07.2021 | SKRÁNING                                                                    |
| Sunddeild                                  | Framtíðarhópur Vatnaveröld   | Veturinn 2020-2021 | 10.08.2020 - 31.07.2021 | SKRÁNING                                                                    |
| Sunddeild                                  | Háhyrningar Vatnaveröld      | Veturinn 2020-2021 | 19.08.2020 - 30.06.2021 | SKRÁ Á BIÐLISTA                                                             |

## <u>Skref 4 – Step 4</u>

Þegar búið er að velja Sýna eldri skráningar þá kemur eftirfarandi mynd upp og þá er valið Skráð(ur) og þá kemur eftirfarandi mynd upp sem sýnir viðkomandi kvittun og til að fá hann senda í tölvupósti þá að setja inn það netfang sem við á og ýta á senda kvittun.

When you have selected Show previous registrations, the following image will appear and then select Registered and the following image will appear showing the relevant receipt and to have it sent by email, enter the relevant e-mail address and press to send a receipt.

| Skoða skráningu                |                                                                               |
|--------------------------------|-------------------------------------------------------------------------------|
| Skráningarnúmer                | Tímabil<br>31.08.2020-31.05.2021                                              |
| Námskeið                       | Deild/Flokkur                                                                 |
| lðkandi                        | Forráðamaður                                                                  |
|                                | Verð<br><b>73.500 kr</b>                                                      |
| Greiðslumáti Betja inn netfang | Greitt<br>Smella hér til að<br>senda þegar<br>netfang hefur verið<br>sett inn |
| Greiðslukort                   | 2<br>SENDA KVITTUN SKODA KVITTUN                                              |